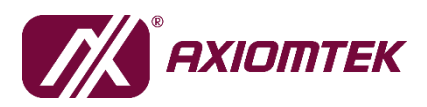

# Agent MaaS Suite (AMS)

# MaaS User's Manual

v1.0

Published by Software & Solution Product Division

Release Date: 2019/03/21

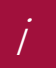

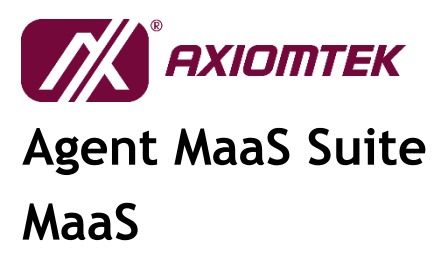

# **Release Note**

| Version | Revised Date | Author  | Description   |
|---------|--------------|---------|---------------|
| v1.0    | 2019/03/21   | Brandon | - 1st release |

# **Table of Contents**

| 1       | Introduction                   |
|---------|--------------------------------|
| 1.1     | Architecture                   |
| 1.2     | Features                       |
| 1.3     | Specifications                 |
| 1.4     | Hardware Platform Support List |
| 2       | Getting Started                |
| 2.1     | Install MaaS 5                 |
| 2.1.1   | Install MaaS in Windows 10 x64 |
| 2.1.2   | Install MaaS in Yocto 2.5.1    |
| 3       | MaaS                           |
| 3.1     | Login                          |
| 3.2     | System Information             |
| 3.2.1   | Dashboard10                    |
| 3.2.1.1 | Change Password                |
| 3.2.1.2 | Account Settings               |
| 3.2.2   | Event                          |
| 3.2.3   | Device                         |
| 3.2.4   | Request                        |
| 3.3     | Device                         |
| 3.3.1   | Overview                       |

2019/03 Ver. 1.0

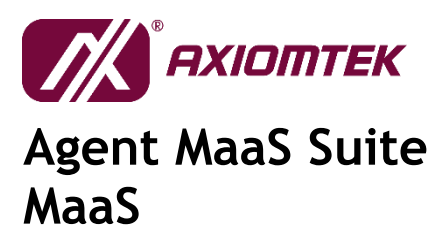

| 3.3.2 Visualization               | 24 |
|-----------------------------------|----|
| Appendix A                        | 25 |
| Troubleshooting                   | 25 |
| 400 ERROR – PAGE NOT FOUND        | 25 |
| 404 ERROR – PAGE NOT FOUND        | 26 |
| 500 ERROR – INTERNAL SERVER ERROR | 27 |

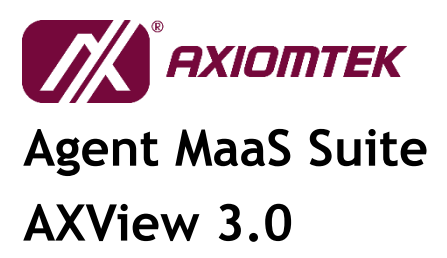

## **1** Introduction

## **1.1 Architecture**

Agent MaaS Suite (AMS) is the latest software solution product released by Axiomtek in response to the trend of the Internet of Things (IoT). It is a lightweight device and data management software platform that comes with information visualization and data clouding features. From the terminal device to the gateway equipment in the middle stage, and then to the remote management platform, AMS assists users in managing and handling the tasks that they may encounter in various classes, such as protocol communication, data collection and processing, message transmission, and information presentation. AMS also puts the IoT / IIoT spirit into action by performing device and equipment management, allowing users to reduce human resources and lower technical thresholds during project development, so that they can fully focus on application integration and creation of value-added services.

| 4                                                      | ENTER<br>PaaS/                                                             | <b>PRISE</b><br>SaaS |            |            |            | CLOUD<br>End Solution      | 1                                         |            |
|--------------------------------------------------------|----------------------------------------------------------------------------|----------------------|------------|------------|------------|----------------------------|-------------------------------------------|------------|
| NETWORKING<br>Global/Cloud Network                     | Wi-Fi AP, Switch, Router, 4G/LTE, 5G                                       |                      |            |            |            |                            |                                           |            |
| MANAGEMENT<br>Edge Server                              | د مراجع MaaS کو السمین کو کر السمین کو کو کو کو کو کو کو کو کو کو کو کو کو |                      |            |            |            |                            |                                           | AMS)       |
| OPERATION<br>Field Application                         | MQTT • AMQP • HTTP • TCP/IP • Database                                     |                      |            |            |            |                            |                                           | Suite (    |
| CONTROL<br>Edge Computer & IoT<br>Gateway              | AXView 3.0                                                                 | AXView 3.0           | AXView 3.0 | AXView 3.0 | AXView 3.0 | AXView 3.0                 | AXView 3.0                                | nt MaaS    |
| NETWORKING<br>Local Network, Protocol<br>Communication | Modbus RTU • Modbus TCP • OPC UA • LoRaWAN • TCP/IP                        |                      |            |            |            |                            |                                           |            |
| FIELD<br>End Device & Machine                          | IRU Sensor                                                                 | Accelerometer MIC    |            |            |            | Panel Analog S<br>Remote I | ignal ∙ Digital Sign<br>/O • GPIO • GPS • | al<br>Gyro |

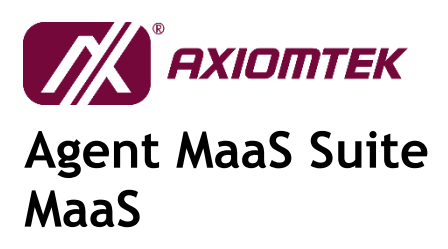

## **1.2 Features**

To exemplify the spirit of IoT/IIoT while retaining flexibility, AMS is divided into two packages according to their operational role requirements: System Management - AXView 3.0; and Remote Management - MaaS (Management as a Service).

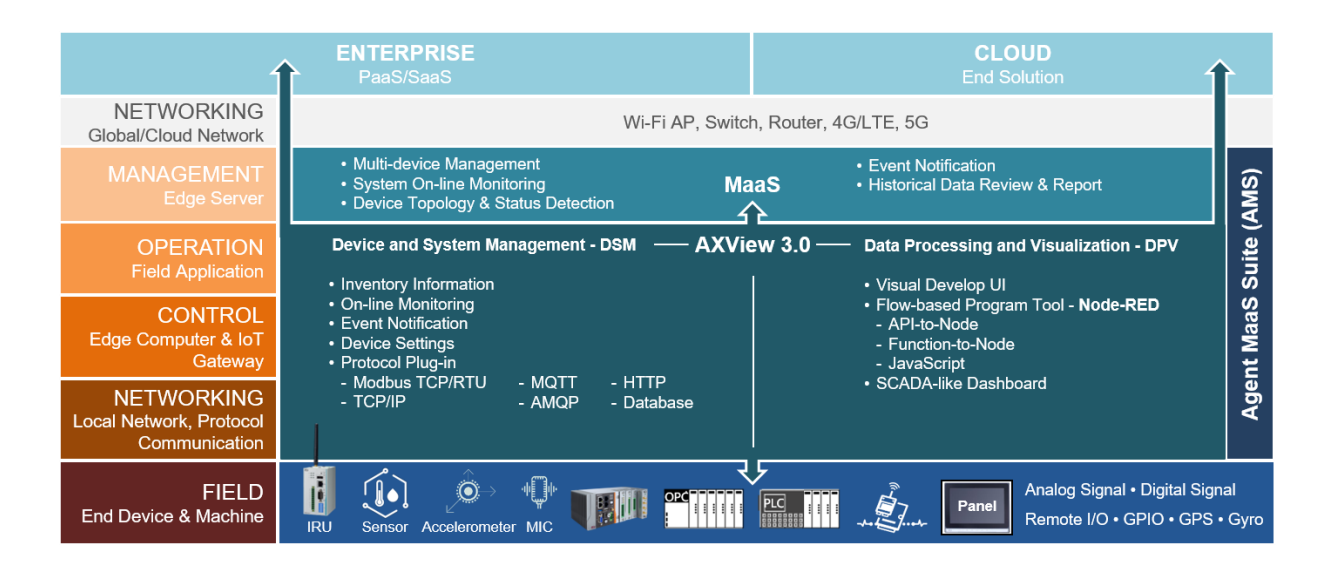

Besides providing basic device management and data processing functions, AXView 3.0 also includes flexible features for design change and functional expansion, with the main function blocks encompassing both Device and System Management (DSM) and Data Processing and Visualization (DPV).

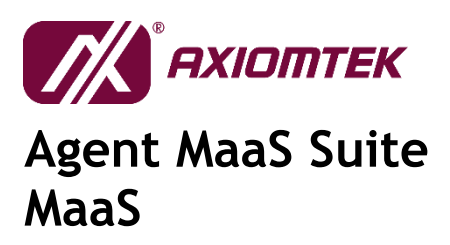

# **1.3 Specifications**

| COMMUNICATION      | Interface                          | RS-485, RJ-45, Wi-Fi, 3G/4G            |  |  |  |
|--------------------|------------------------------------|----------------------------------------|--|--|--|
|                    | Protocol                           | Modbus RTU/TCP, MQTT, TCP/UDP,         |  |  |  |
|                    |                                    | HTTP, Socket, WebSocket                |  |  |  |
| MONITORING         | System                             | Voltage, Temperature, Digital I/O, Fan |  |  |  |
|                    |                                    | speed, Status and USB insert/remove    |  |  |  |
|                    | Connected device for Modbus device |                                        |  |  |  |
| DEVELOP TOOL       | Node-RED integrated                |                                        |  |  |  |
| PROGRAMMING        | JavaScript supported               |                                        |  |  |  |
| LANGUAGE           |                                    |                                        |  |  |  |
| SECURITY           | Watchdog Time                      | r to ensure normal operation           |  |  |  |
|                    | Operating per u                    | ser ID authentication                  |  |  |  |
| SYSTEM REQUIRMENTS | OS                                 | Linux Ubuntu 16.04 or Yocto 2.5.1      |  |  |  |
|                    | CPU                                | Intel® Atom® processor E3815 or above  |  |  |  |
|                    | Storage                            | 16GB or above                          |  |  |  |
|                    | Memory                             | 4GB or above                           |  |  |  |
| PLATFORMS          | Please refer to                    | [1.4 Hardware Platform Support List]   |  |  |  |

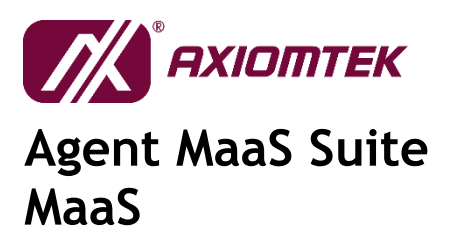

# **1.4 Hardware Platform Support List**

| Fanless Embedded System | eBOX100-312, eBOX560-300, eBOX560-500,              |
|-------------------------|-----------------------------------------------------|
|                         | eBOX560-512, eBOX565-312, eBOX565-500,              |
|                         | eBOX625-853, eBOX626-853, eBOX627-312,              |
|                         | eBOX625-312, eBOX670-891                            |
| IoT Gateway             | ICO100-839, ICO120-83D, ICO300-83B, ICO310,         |
|                         | ICO320-83C                                          |
| Transportation System   | tBOX300-510, tBOX324-894, tBOX500-510               |
|                         | UST100-508, UST500-510                              |
| Fanless Touch Panel PC  | GOT110-316                                          |
| Digital Signage Player  | DSP300                                              |
| Industrial PC           | IPC962-511, IPC962-512, IPC964-512, IPS960-511-PoE, |
|                         | IPS962-512-PoE                                      |
| Industrial Motherboard  | IMB520, IMB523                                      |
| System Host Board       | SHB150, SHB140                                      |
| Card/Module             | AX92320                                             |

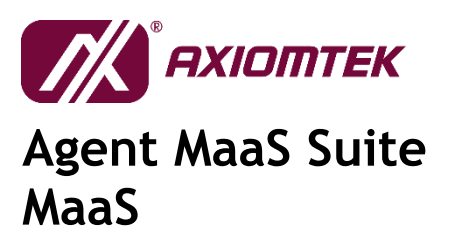

# 2 Getting Started

## 2.1 Install MaaS

#### 2.1.1Install MaaS in Windows 10 x64

- 1) Unzip the zip file and navigate to the directory.
- 2) Right-click on "install.bat" file and choosing "Run as administrator".

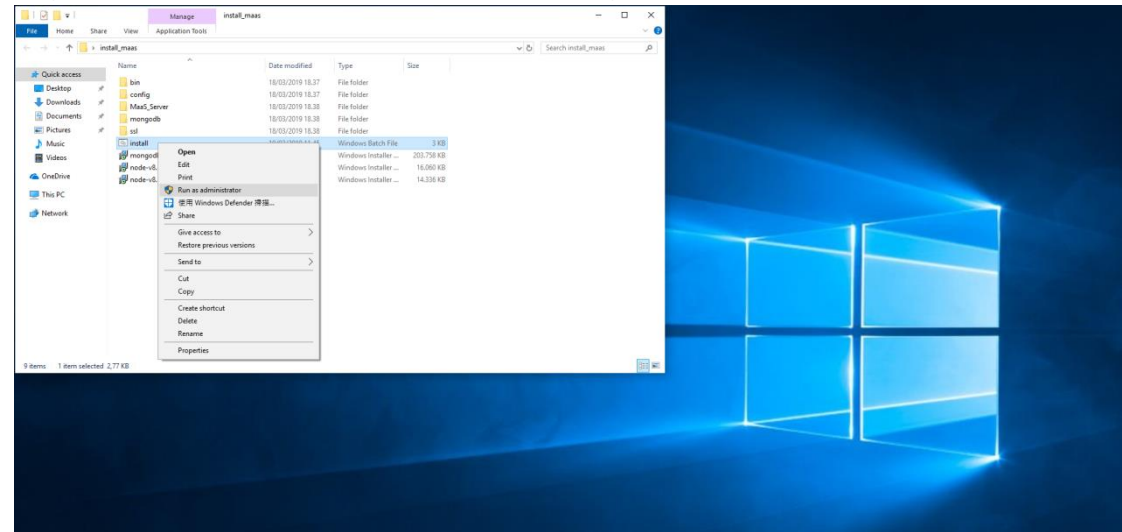

3) System will install needed components.

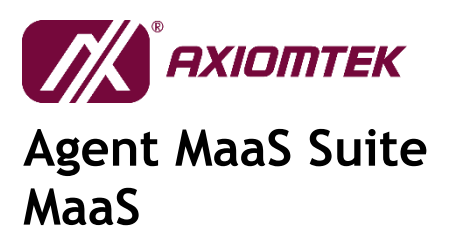

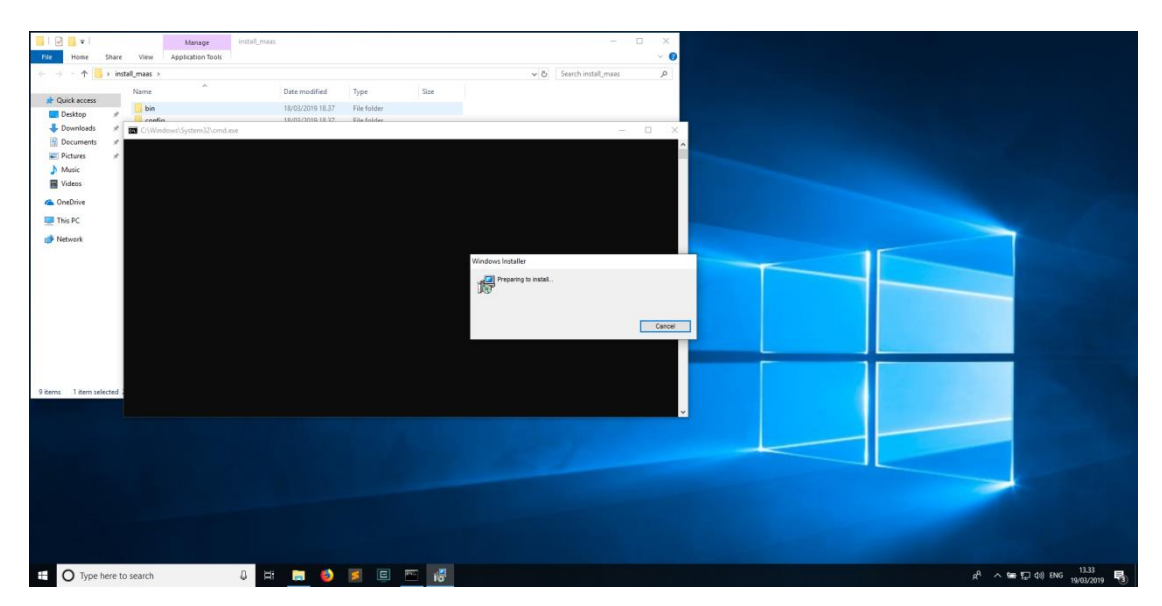

4) Creating database, please key in the database id and password.

5) Waiting for a moment to complete the installation. The command line will closed when installed complete.

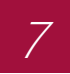

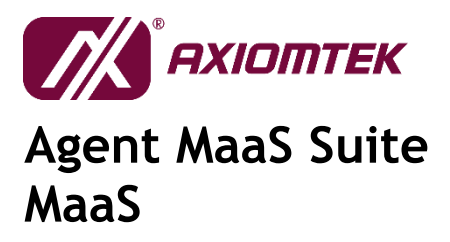

6) When starting the MaaS server on Windows, a prompt to allow connections in Windows Firewall may appear. Click "Allow access" to confirm.

| イト inst<br>eccess<br>op ギ<br>iloads ギ<br>ments ギ | Name O                                                                          | Search install_maas<br>Date modified<br>18/03/2019 18.37<br>18/03/2019 18.37<br>18/03/2019 18.38 | ,p<br>Type<br>File folder<br>File folder<br>File folder |                                                                                                    |
|--------------------------------------------------|---------------------------------------------------------------------------------|--------------------------------------------------------------------------------------------------|---------------------------------------------------------|----------------------------------------------------------------------------------------------------|
| res x                                            | ssl                                                                             | 18/03/2019 18:38<br>18/03/2019 18:38<br>19/03/2019 11:43                                         | File folder<br>Windows Batch                            | Windows Security Alert     X                                                                                                    |
| ve.                                              | mongodb-win32-x86_64-2008plus-ssl-4.0     node-v8.12.0-x64     node-v8.12.0-x66 | 18/03/2019 18.38<br>18/03/2019 18.38<br>18/03/2019 18.38                                         | Windows Insta<br>Windows Insta<br>Windows Insta         | Windows Defender Firewall has blocked some features of this app                                                                                                    |
| :<br>ń                                           |                                                                                 |                                                                                                  |                                                         | Window Defender Freudra Basticiatione Martan of Wolds, 21 Simmer Side Insolitiongt and<br>Side of optimiset in the 3 Simmer Side Insolities (Simmer Side Insolities)       Image: Martine Side Side Side Side Side Side Side Sid |
| item selected 2,                                 | < .<br>,77 KB                                                                   |                                                                                                  | ,<br>                                                   | Allen look ju Serer ele Javdi opti tu serenkale en telunita:<br>                                                                                                    |
|                                                  |                                                                                 |                                                                                                  |                                                         | Dible retrorise, such as frase in acron's and coffee shops (not recommended because these retrorises date inter little or no security)                                                                                           |
|                                                  |                                                                                 |                                                                                                  |                                                         | What are the roles of allowns an area thready a formal?                                                                                                    |
|                                                  |                                                                                 |                                                                                                  |                                                         |                                                                                                    |
|                                                  |                                                                                 |                                                                                                  |                                                         |                                                                                                    |

#### 2.1.2 Install MaaS in Yocto 2.5.1

Please contact us.

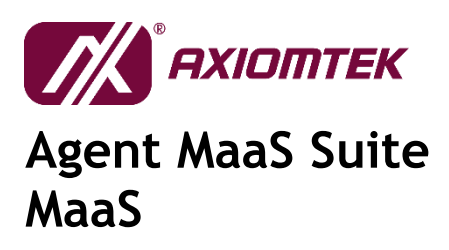

# 3 MaaS

There are three role administrator, manager and user in MaaS web service. Administrator is the role with highest level access to the website. Administrator can manages all Axiomtek devices which connected to MaaS service. Administrator also can manage the account. Manager can view and control the own Axiomtek devices. User only can view the specific devices which devices are setting by administrator. The permissions of the roles are as below.

| Items<br>Roles | Account<br>Management | Device<br>Management | Data<br>Visualization |
|----------------|-----------------------|----------------------|-----------------------|
| Administrator  | V                     | V                    | V                     |
| Manager        |                       | V                    | V                     |
| User           |                       |                      | V                     |

## 3.1 Login

Open your web browser recommended that you to use browser software Google Chrome, Firefox, and type in the following address to the URL bar:

http://<MaaS\_ip>

After the navigation, it'll show login web page. Please enter the id and password to login (Apply for an account by administrator of MaaS server).

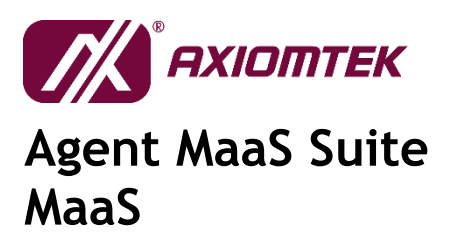

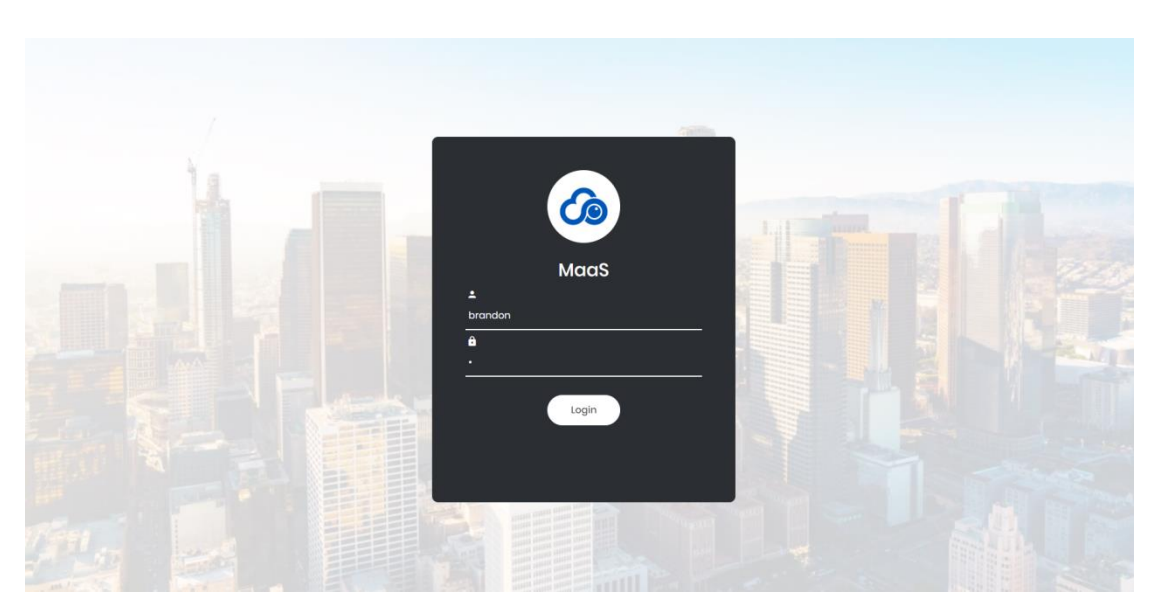

If you enter the wrong id or password, it'll show error message as below.

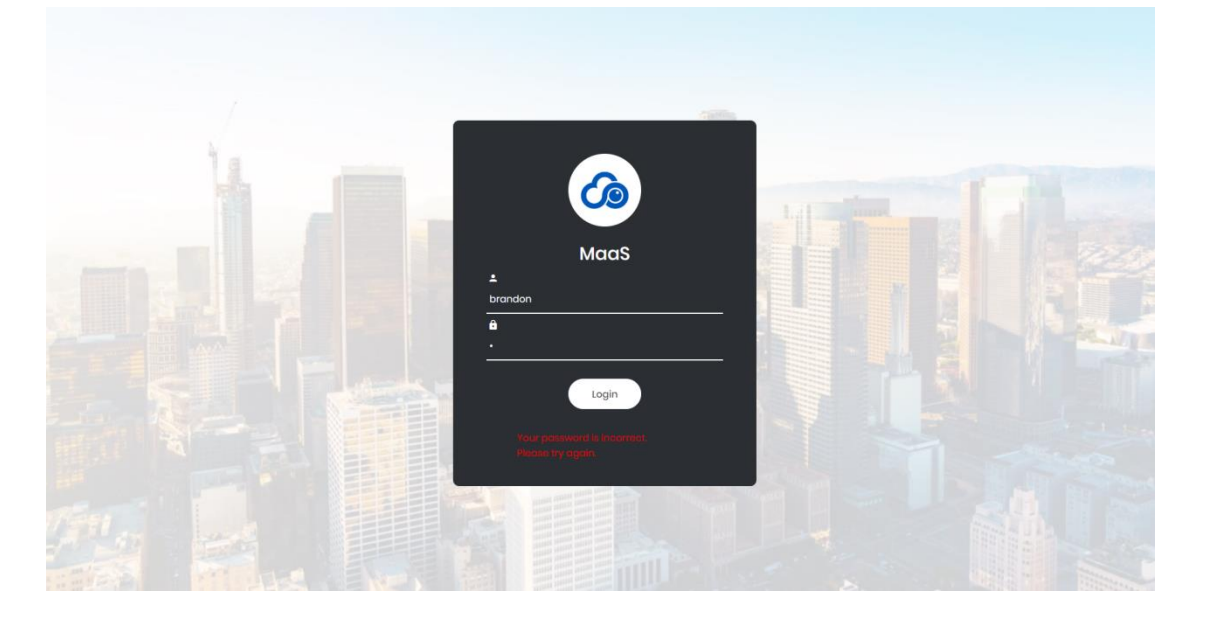

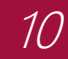

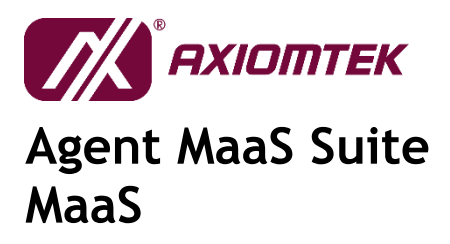

## 3.2 System Information

#### 3.2.1 Dashboard

This is the home page of MaaS. The dashboard provides a one-stop summary in this account. From here you can see the gateways status like device's location, device count, event's count and event history. Only administrator and manager can see the "Request" item.

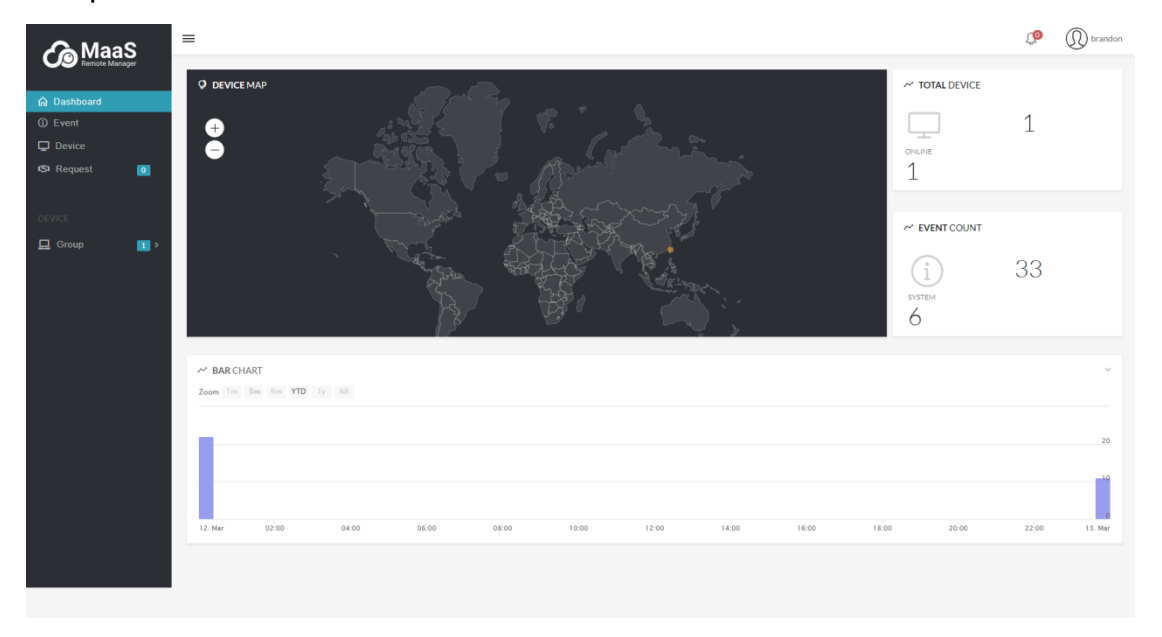

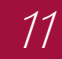

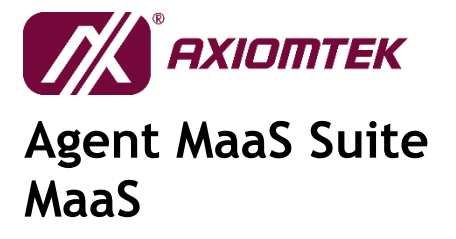

|                     |         |              | ( «.<br>68 | Ger | ý. |  | ~ TOTAL DEVIC | Ε  | یہ میں<br>1 |
|---------------------|---------|--------------|------------|-----|----|--|---------------|----|-------------|
| ≁ BARCHART          | Ň       | the standard |            |     |    |  | V EVENT COUN  | Τ  | 33          |
| Zoom Im 3m 6m YTD 1 | I y All |              |            |     |    |  |               | 20 |             |

User can use user icon to change password and log out.

## 3.2.1.1 Change Password

Click "Password" will navigate to password change page.
 Enter the Username, old password and new password to change password

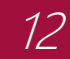

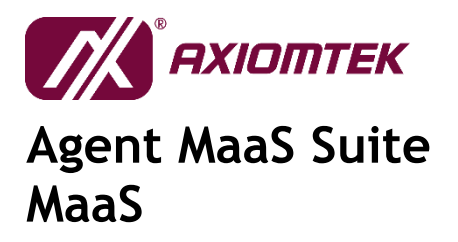

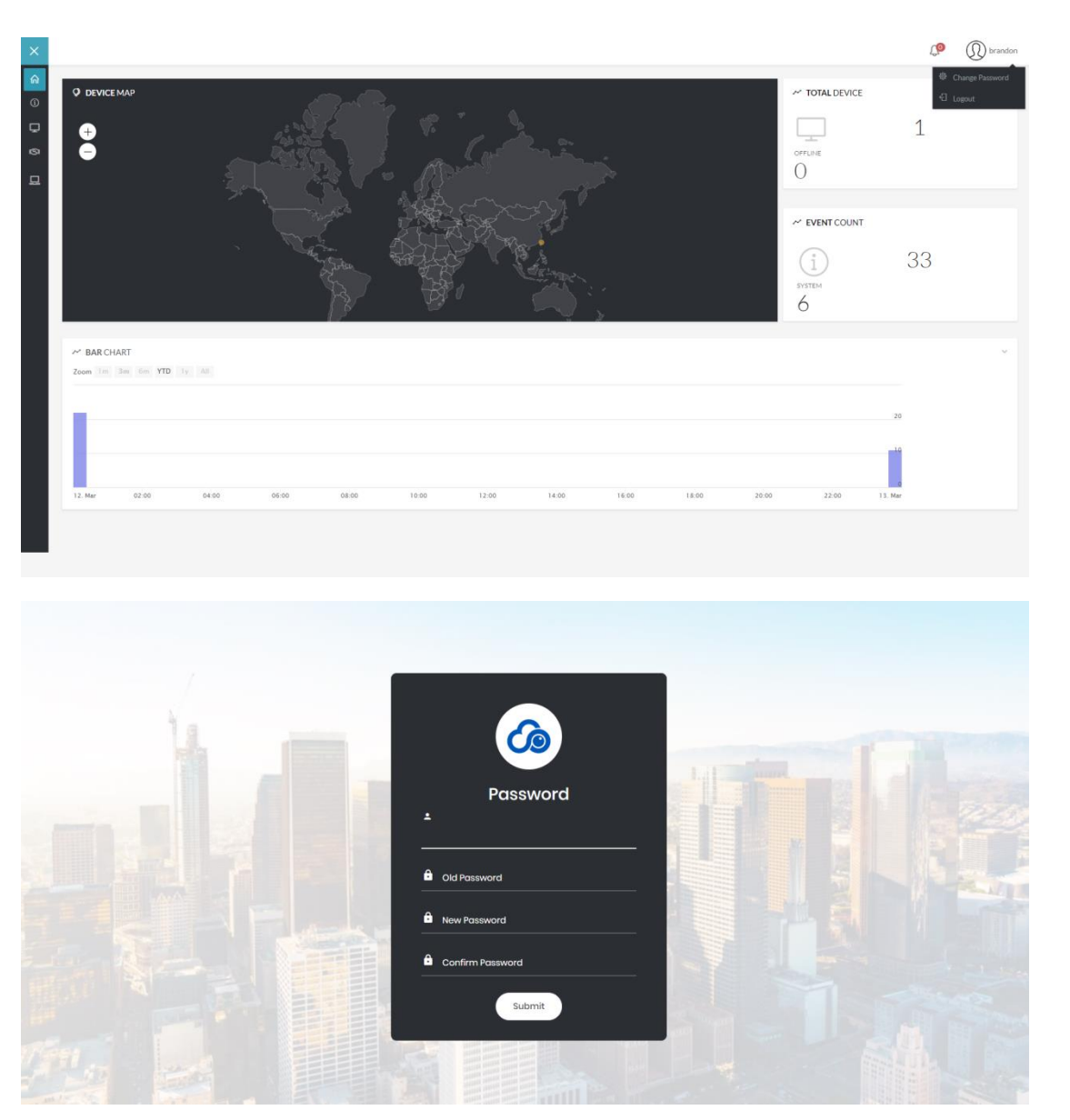

## 3.2.1.2 Account Settings

- Click "Account Settings" will navigate to account setting page. Only the administrator can create new account.

|               | AXIOMTEK   |
|---------------|------------|
| Agent<br>MaaS | MaaS Suite |

| ر<br>Maa                  | s≡    |                             |            |            |             |            | Q                                         | (D) admin |
|---------------------------|-------|-----------------------------|------------|------------|-------------|------------|-------------------------------------------|-----------|
| Remote Man                | iager | USER                        |            |            |             |            |                                           | ~         |
| යි Dashboard              |       |                             |            |            |             |            |                                           |           |
| <ol> <li>Event</li> </ol> |       | + Add User                  |            |            |             |            |                                           |           |
| Device                    |       |                             |            |            |             |            | Search:                                   |           |
| ISI Request               | 3     | NO                          | ↓ NAME 0   | 11 MANAGER | ○ ↓↑ PREMIS | SSION 0 11 | REGISTION TIME                            | • I1      |
|                           |       | 1.                          | aaron      | aaron      | Write/F     | Read       | Thu Feb 14 2019 15:15:20 GMT+0800 (台北標準時間 |           |
| DEVICE                    |       | 2.                          | yow        | yow        | Write/F     | Read       | Thu Feb 14 2019 15:39:43 GMT+0800 (台北標準時間 |           |
| 💻 aaron                   | 2.2   | 3.                          | brandon    | brandon    | Write/F     | Read       | Tue Feb 19 2019 16:24:25 GMT+0800 (台北標準時間 |           |
| 💻 brandon                 | 1     | 4.                          | aaron_read | aaron      | Read        |            | Mon Feb 25 2019 15:21:29 GMT+0800 (台北標準時間 | 9         |
|                           |       | Showing 1 to 4 of 4 entries |            |            |             |            |                                           |           |
|                           |       |                             |            |            |             |            |                                           |           |
|                           |       |                             |            |            |             |            |                                           |           |
|                           |       |                             |            |            |             |            |                                           |           |
|                           |       |                             |            |            |             |            |                                           |           |
|                           |       |                             |            |            |             |            |                                           |           |
|                           |       |                             |            |            |             |            |                                           |           |
|                           |       |                             |            |            |             |            |                                           |           |
|                           |       |                             |            |            |             |            |                                           |           |
|                           |       |                             |            |            |             |            |                                           |           |
|                           |       |                             |            |            |             |            |                                           |           |
|                           |       |                             |            |            |             |            |                                           |           |
|                           |       |                             |            |            |             |            |                                           |           |
|                           |       |                             |            |            |             |            |                                           |           |
|                           |       |                             |            |            |             |            |                                           |           |

Administrator can add new account by click "Add User" button. Fulfill the request to complete added new account.

| A MaaS                                                        | 225        | W admin |
|---------------------------------------------------------------|------------|---------|
| USER                                                          |            |         |
| 🖗 Dashbeard                                                   |            |         |
| © Event • AddUse                                              |            |         |
| Device CREATUSER × Seeds                                      |            |         |
| ISI Request II NO REGISTIONTIME REGISTIONTIME                 |            |         |
| 1. The Peb 14 2019 15:15:20 (SMT-000)                         | 0(台北標識時間)  |         |
| 2. Thus Peb 14 2019 15:3943 CMT+000                           | D (台北標導時間) |         |
| L aaron 22 > 3. Write Read . Twe Feb 19 2019 16/24/25 (MT+080 | D(台北標準時間)  |         |
| 🔜 brandon 🔹 4. Men-Fab 25 2019 15:21:29 GMT+00                | 0(台北標達時間)  |         |
| Stroning 1 to 4 or 4 exit ins                                 |            |         |
|                                                               |            |         |
|                                                               |            |         |
|                                                               |            |         |
|                                                               |            |         |
|                                                               |            |         |
|                                                               |            |         |
|                                                               |            |         |
|                                                               |            |         |
|                                                               |            |         |
|                                                               |            |         |
|                                                               |            |         |
|                                                               |            |         |

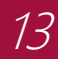

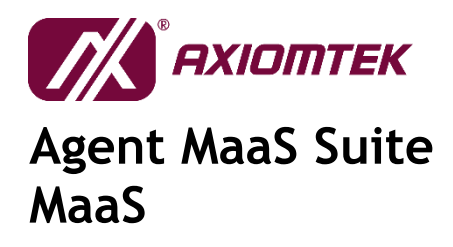

## 3.2.2Event

- List all events in this account.

| رکی Maa          | s    | =                             |                   |                                    | L                   | p D brandon |
|------------------|------|-------------------------------|-------------------|------------------------------------|---------------------|-------------|
| Remote Mana      | ager | E EVENT                       |                   |                                    |                     | ~           |
|                  |      | Show 10 • entries             |                   |                                    | Search:             |             |
| Event     Device |      | NO                            | ▲ III DEVICE      | ● I↑ MESSAGE                       | ♦ I↑ DATE           | ti e        |
| S Request        |      | 1                             | ICO100.41586A3D97 | USB device was removed             | 2019-03-12 13:31:55 |             |
|                  |      | 2                             | ICO100.41586A3D97 | admin login success from 10.1.71.3 | 2019-03-12 14:08:29 |             |
| DEVICE           |      | 3                             | ICO100.41586A3D97 | admin login success from 10.1.71.3 | 2019-03-12 14:08:48 |             |
| Group            |      | 4                             | ICO100.41586A3D97 | admin login success from 10.1.71.3 | 2019-03-12 14:08:49 |             |
|                  |      | 5                             | ICO100.41586A3D97 | admin login failed from 10.1.71.3  | 2019-03-12 14:08:57 |             |
|                  |      | 6                             | ICO100.41586A3D97 | admin login success from 10.1.71.3 | 2019-03-12 14:09:01 |             |
|                  |      | 7                             | ICO100.41586A3D97 | admin login failed from 10.1.71.3  | 2019-03-12 14:09:23 |             |
|                  |      | 8                             | ICO100.41586A3D97 | admin login success from 10.1.71.3 | 2019-03-12 14:09:26 |             |
|                  |      | 9                             | ICO100.41586A3D97 | USB device was removed             | 2019-03-12 14:13:23 |             |
|                  |      | 10                            | ICO100.41586A3D97 | USB device was inserted            | 2019-03-12 14:14:24 |             |
|                  |      | Showing 1 to 10 of 33 entries |                   |                                    | 1 2                 | 3 4 Next    |
|                  |      |                               |                   |                                    |                     |             |
|                  |      |                               |                   |                                    |                     |             |
|                  |      |                               |                   |                                    |                     |             |
|                  |      |                               |                   |                                    |                     |             |
|                  |      |                               |                   |                                    |                     |             |
|                  |      |                               |                   |                                    |                     |             |
|                  |      |                               |                   |                                    |                     |             |

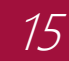

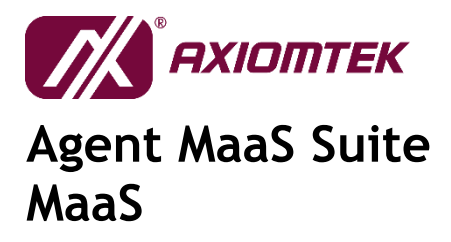

#### 3.2.3 Device

List all devices in this account. Only administrator and manager can see the "ACTION" item.

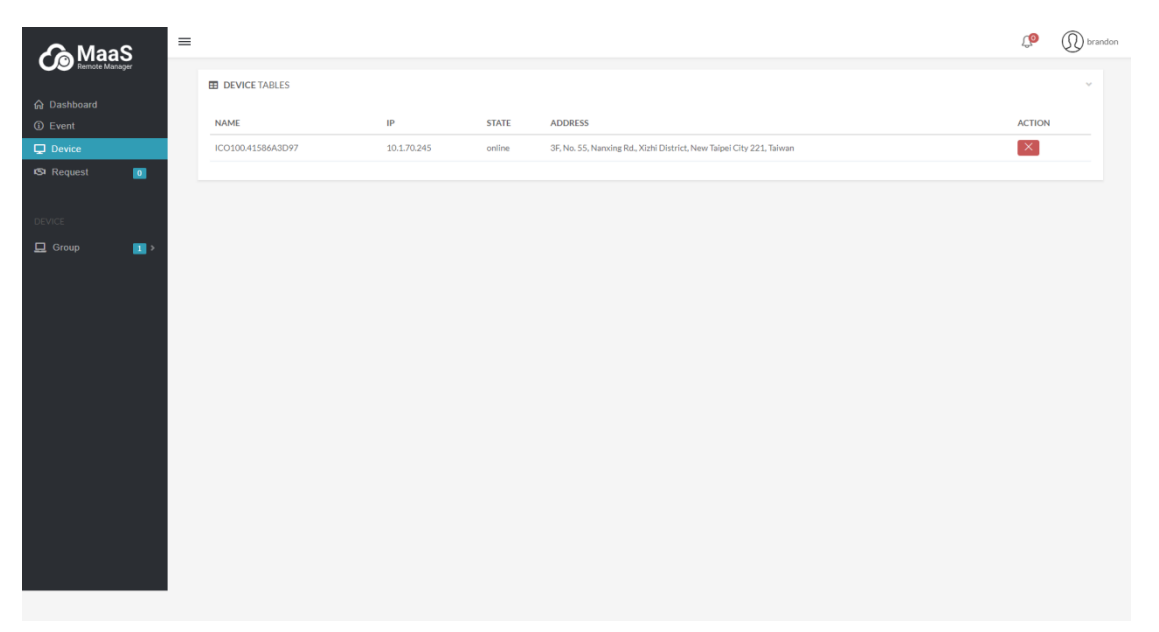

When administrator or manager rejects the device, the device's local web page will get a reject notification.

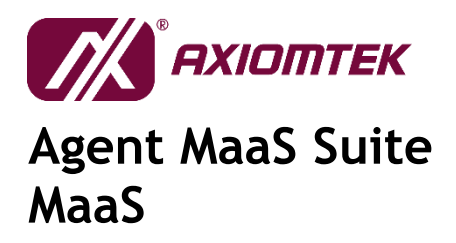

|                             |                                                                                                    |                                                                                                    | Д. 8 ас                                                                                          |
|-----------------------------|----------------------------------------------------------------------------------------------------|----------------------------------------------------------------------------------------------------|--------------------------------------------------------------------------------------------------|
| System Information 🗸 🦂      |                                                                                                    |                                                                                                    |                                                                                                  |
| Overview                    | Time                                                                                                    | Infomation                                                                                                    | System Usage                                                                                     |
| Event Log<br>General<br>I/O | Now Work 04:59:07 PM 04 Day 22 Hour 56 Minu                                                                              | CPU Intel(8) Altom(TM) Processor E3930 @ 1.300Hz<br>Memory 3.69 GB<br>Storage 56 GB<br>Device Name localhost                                                                                                    | CPU (3) Memory (2) Storage (5)<br>0% 78% 51%                                                     |
| Setting 🗸                   |                                                                                                    |                                                                                                    |                                                                                                  |
| Monitoring 🗸                | Event AXV Notification (Last 30)                                                                                         |                                                                                                    |                                                                                                  |
| Dats Processing Y           | 2019-03-13 14:19:13<br>admin login success<br>from local<br>2019-03-13 14:22:28<br>admin login success<br>from 10.1.71.3 | 2019-03-13 14:33:33<br>dmin login success<br>om local<br>2019-03-13 15:26:06<br>Get a signal – SGINT<br>2019-03-13 15:22:29<br>admin login success<br>from local<br>2019-03-13 15:22:29<br>ddmin login success<br>from local<br>Hardware event <b>System</b> Log <b>User</b> Login <b>–</b> | 2019-03-13 1528:50<br>Get a signal – SGINT<br>-03-13 1526:37<br>signal – SGINT<br>Bignal – SGINT |
|                             | Hardware Event                                                                                                    |                                                                                                    |                                                                                                  |
|                             | € Temperature<br>✓ oration=36                                                                                            | Yoltage       123/23                                                                                                    | Fan Lan                                                                                          |
|                             | AXView 3.0 v1.0                                                                                                    |                                                                                                    | © 2018 Axiomtek Co.,                                                                             |

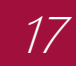

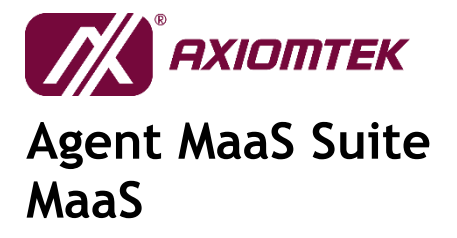

|                    |          |                 |                     |                         | A Adm                   |
|--------------------|----------|-----------------|---------------------|-------------------------|-------------------------|
| System Information | • «      |                 |                     |                         |                         |
| Overview           |          | Log list        |                     |                         |                         |
| Event Log          |          |                 |                     |                         | Read All                |
| General<br>I/O     |          | No.             | Date                | Message                 |                         |
| C Setting          | ~        | 1               | 2019-03-13 16:58:41 | Reject device from MaaS |                         |
| 🖵 Monitoring       | *        | 2               | 2019-03-13 15:28:50 | Get a signal – SIGINT   |                         |
| Data Processing    | <b>*</b> | 3               | 2019-03-13 15:26:37 | Get a signal – SIGINT   |                         |
|                    |          | 4               | 2019-03-13 15:26:06 | Get a signal SIGINT     |                         |
|                    |          | 5               | 2019-03-13 09:54:02 | Get a signal SIGINT     |                         |
|                    |          |                 |                     |                         |                         |
|                    |          |                 |                     |                         |                         |
|                    |          |                 |                     |                         |                         |
|                    |          |                 |                     |                         |                         |
|                    |          |                 |                     |                         |                         |
|                    |          |                 |                     |                         |                         |
|                    |          | AXView 3.0 v1.0 |                     | 0                       | 2018 Axiomtek Co., Ltd. |

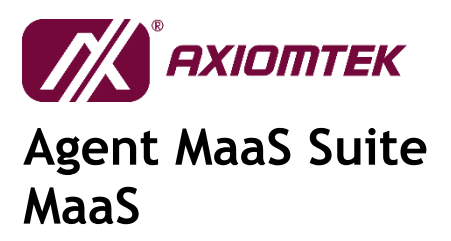

18

#### 3.2.4 Request

List all request in this account. Administrator and manager can accept and reject device's request to add it into manager account. Only administrator and manager can see the "Request" web page.

| <b>A</b> MaaS           | ≡ |                   | Ф (         |         | D brandon                                  |        |   |
|-------------------------|---|-------------------|-------------|---------|--------------------------------------------|--------|---|
| Remote Manager          |   | REQUEST TABLES    |             |         |                                            |        | ~ |
| டி Dashboard<br>ம Event |   | NAME              | IP          | MANAGER | REQUEST TIME                               | ACTION |   |
| Device                  |   | ICO100.41586A3D97 | 10.1.70.245 | brandon | Wed Mar 13 2019 14:21:25 GMT+0800 (台北標準時間) | ×      |   |
| Request 1               |   |                   |             |         |                                            |        |   |
| DEVICE                  |   |                   |             |         |                                            |        |   |
|                         |   |                   |             |         |                                            |        |   |
|                         |   |                   |             |         |                                            |        |   |
|                         |   |                   |             |         |                                            |        |   |
|                         |   |                   |             |         |                                            |        |   |
|                         |   |                   |             |         |                                            |        |   |
|                         |   |                   |             |         |                                            |        |   |
|                         |   |                   |             |         |                                            |        |   |
|                         |   |                   |             |         |                                            |        |   |
|                         |   |                   |             |         |                                            |        |   |

When administrator or manager rejects the request, the device's local web page will get a reject notification.

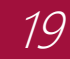

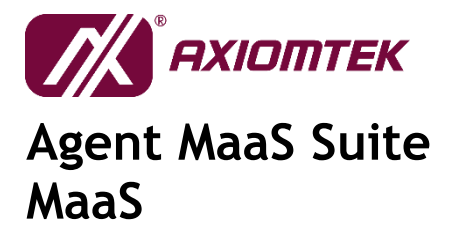

| ■ & E SA P ptcc SG Great - RfH - | bl 🚷 带别歷史匯半置詞 🐁 英文்上字典包   | 音… 🔺 Google 🖁     | 10.1.70.149 顯示<br>Are you sure to reject this dev | ice                                            | e <mark>18</mark> 財經陶業明刊 88 6 D) 302 | Ĵ. | D brandon |
|----------------------------------|---------------------------|-------------------|---------------------------------------------------|------------------------------------------------|--------------------------------------|----|-----------|
| Remote Manager                   | REQUEST TABLES            |                   |                                                   | 17.2 IT.14                                     |                                      |    | 0 ∺ ⊻     |
| Event     Device                 | NAME<br>ICO100.41586A3D97 | IP<br>10.1.70.245 | MANAGER                                           | REQUEST TIME<br>Wed Mar 13 2019 14:21:25 GMT+0 | 800 (台北標連時間)                         |    |           |
|                                  |                           |                   |                                                   |                                                |                                      |    |           |
|                                  |                           |                   |                                                   |                                                |                                      |    |           |
|                                  |                           |                   |                                                   |                                                |                                      |    |           |
|                                  |                           |                   |                                                   |                                                |                                      |    |           |
|                                  |                           |                   |                                                   |                                                |                                      |    |           |
|                                  |                           |                   |                                                   |                                                |                                      |    |           |
|                                  |                           |                   |                                                   |                                                |                                      |    |           |

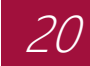

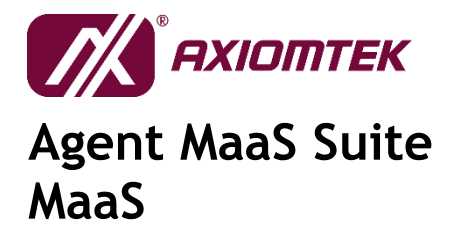

|                        |                                                                                                    |                                                                                                    | 4 Admi                                                                                                    |
|------------------------|----------------------------------------------------------------------------------------------------|----------------------------------------------------------------------------------------------------|----------------------------------------------------------------------------------------------------|
| System Information 🗸 🗸 | t)                                                                                                    | Information .                                                                                                    |                                                                                                    |
| Overview<br>Event Log  | Time                                                                                                    | Infomation                                                                                                    | System Usage                                                                                               |
| General                | Now Work                                                                                                    | CPU Intel(R) Atom(TM) Processor E3930 @ 1.30GHz<br>Memory 3.69 GB                                                                                                    | CPU 🌀 Memory 😑 Storage 🧲                                                                                   |
| I/O                    | 04:59:07 PM 04 Day 22 Hour 56 Minute                                                                                   | Storage 56 GB<br>Device Name localhost                                                                                                    | 0% 78% 51%                                                                                                 |
| Setting 🗸              |                                                                                                    |                                                                                                    |                                                                                                    |
| Monitoring 🗸 🗸         | Event AXV Notification (Last 30)                                                                                       |                                                                                                    |                                                                                                    |
|                        | 2019-03-1314:19-13<br>admin login success<br>from local<br>C<br>2019-03-1314:2228<br>admin login success<br>from local | 2019-03-13 1522.00<br>Get a signal - SKINT<br>2019-03-13 1522.00<br>Get a signal - SKINT<br>2019-03-13 1523.29<br>admin login success<br>from local<br>Mardware event - System Log - User Login - | 2019-03-13 15:28:30<br>Get a signal – SGINT<br>3-13 15:28:37<br>gral – SGINT<br>Ingect device from<br>MasS |
|                        | Hardware Event                                                                                                    |                                                                                                    |                                                                                                    |
|                        | Emperature         *           > systems in         >                                                                  | Voltage                                                                                                    | Fan Lan                                                                                                    |
|                        | AXView 3.0 v1.0                                                                                                    |                                                                                                    | © 2018 Axiomtek Co., L                                                                                     |

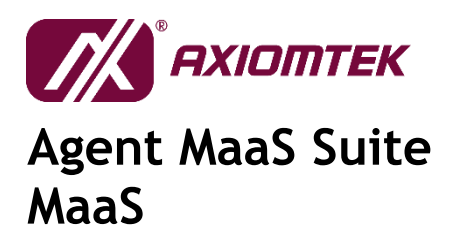

|                   |     |                 |                     |                         | A Admi                  |
|-------------------|-----|-----------------|---------------------|-------------------------|-------------------------|
| System Infomation | • « |                 |                     |                         |                         |
| • Overview        |     | Log list        |                     |                         |                         |
| Event Log         |     |                 |                     |                         | Read All                |
| General           |     | No.             | Date                | Message                 |                         |
| C Setting         | ~   | 1               | 2019-03-13 16:58:41 | Reject device from MaaS |                         |
| Monitoring        | ~   | 2               | 2019-03-13 15:28:50 | Get a signal SIGINT     |                         |
| Data Processing   | ~   | 3               | 2019-03-13 15:26:37 | Get a signal SIGINT     |                         |
|                   |     | 4               | 2019-03-13 15:26:06 | Get a signal SIGINT     |                         |
|                   |     | 5               | 2019-03-13 09:54:02 | Get a signal SIGINT     |                         |
|                   |     |                 |                     |                         |                         |
|                   |     |                 |                     |                         |                         |
|                   |     |                 |                     |                         |                         |
|                   |     |                 |                     |                         |                         |
|                   |     |                 |                     |                         |                         |
|                   |     |                 |                     |                         |                         |
|                   |     | AXView 3.0 v1.0 |                     | 0                       | 2018 Axiomtek Co., Ltd. |

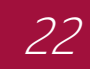

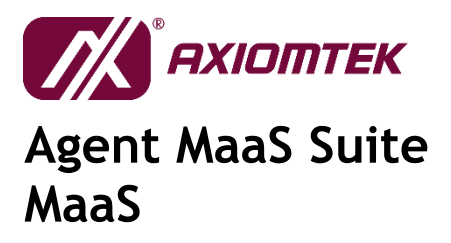

## 3.3 Device

The device will list Group by manager name when log in account is administrator.

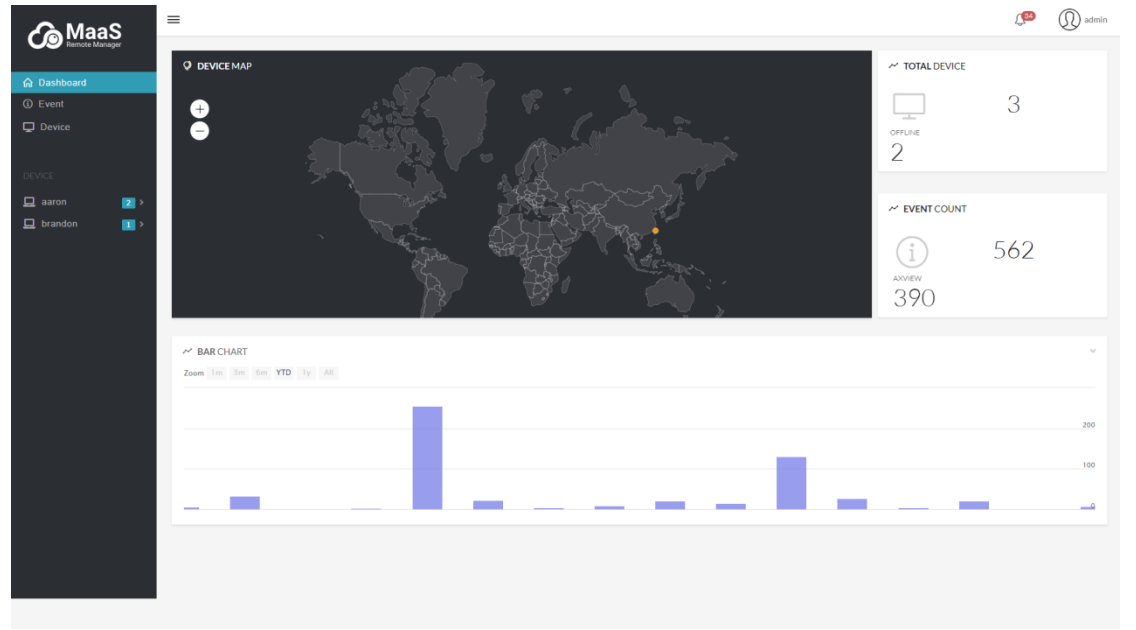

#### 3.3.10verview

The device page displays more detailed information about the following items:

- Device status: If the device is online, the icon will be green. If the device is offline, the icon will be red.
- Device information: Display the owner information, device status, name and address.
- Topology: Display the connected sensor node.
- Work Time: Display the work time in this month. It'll show when device is online.
- Event Chart: Display the event by three types (Hardware event, system log and user login). It'll show when device is online.

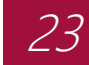

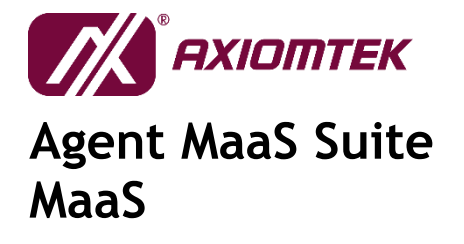

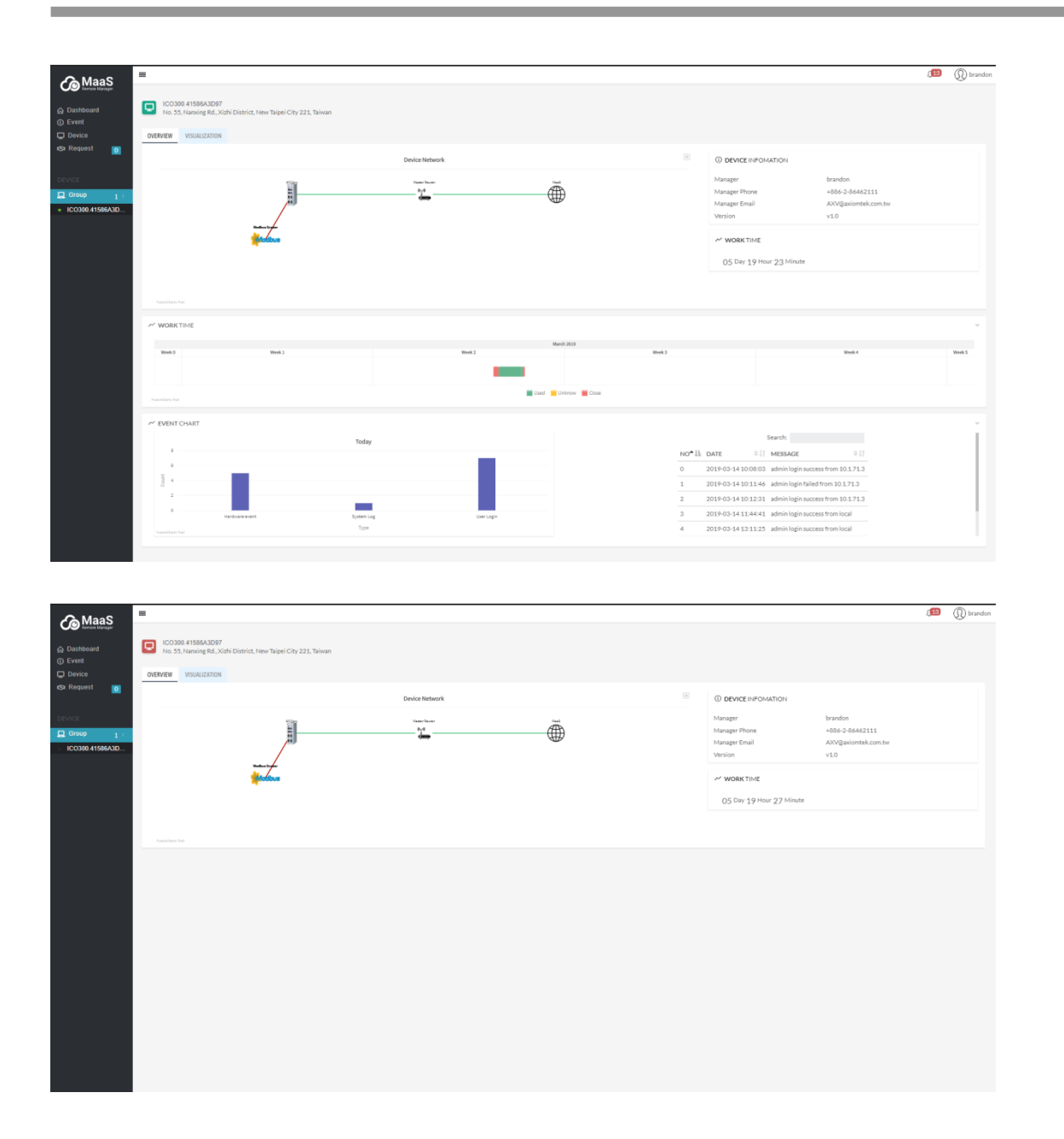

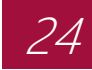

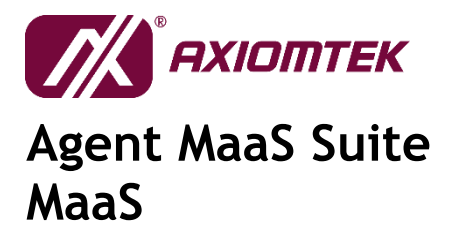

### 3.3.2 Visualization

Display the device visualization page.

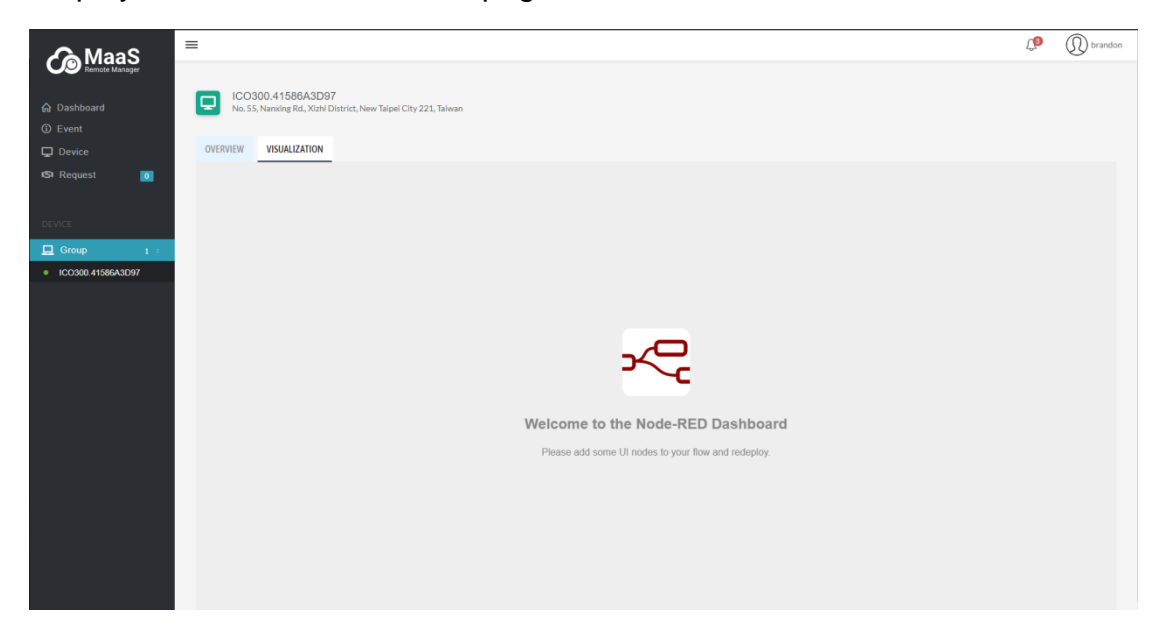

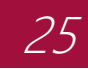

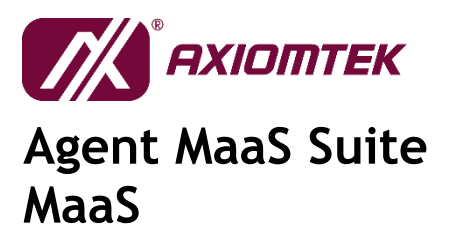

# **Appendix A**

## Troubleshooting

#### 400 ERROR – PAGE NOT FOUND

The request could not be understood by the server due to malformed syntax. The client should not repeat the request without modifications.

|                   |     |                                          |                                                                                 |                               | 4° 8 a                                       |
|-------------------|-----|------------------------------------------|---------------------------------------------------------------------------------|-------------------------------|----------------------------------------------|
| System Infomation | • • |                                          |                                                                                 |                               |                                              |
|                   |     | Time                                     | Infomation                                                                      | Sy                            | rstem Usage                                  |
|                   |     | Now 02:20:31 pM 03 Day 20 Hour 18 Minute | CPU Intel(R) Atom(T<br>Memory 3.69 GB<br>Storage 56 GB<br>Device Name localhost | TM) Processor E3930 @ 1.30GHz | CPU (6) Memory (2) Storage (5)<br>3% 54% 51% |
| Monitoring        | Ĵ   | Event AXV Notification (Last 30)         |                                                                                 |                               |                                              |
| lata Processing   | •   |                                          |                                                                                 |                               |                                              |
|                   |     | Hardware Event                           | A Interna                                                                       | al Server Error               |                                              |
|                   |     |                                          |                                                                                 |                               |                                              |
|                   |     | E Temperature                            | Voltage                                                                         | *                             | Fan Lan                                      |
|                   |     | ✓ CPUTEMP 34                             | 58 4.99                                                                         | None                          | ✓ enp1s0 Up                                  |
|                   |     |                                          |                                                                                 |                               |                                              |
|                   |     |                                          |                                                                                 |                               |                                              |

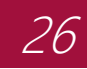

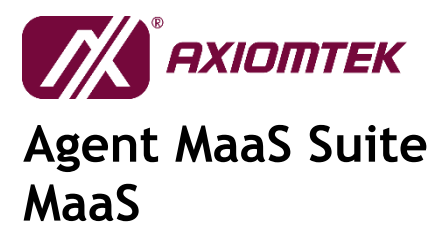

#### **404 ERROR – PAGE NOT FOUND**

The server has not found anything matching the request-URI. The requested resource could not be found but may be available in the future. Subsequent requests by the client are permissible.

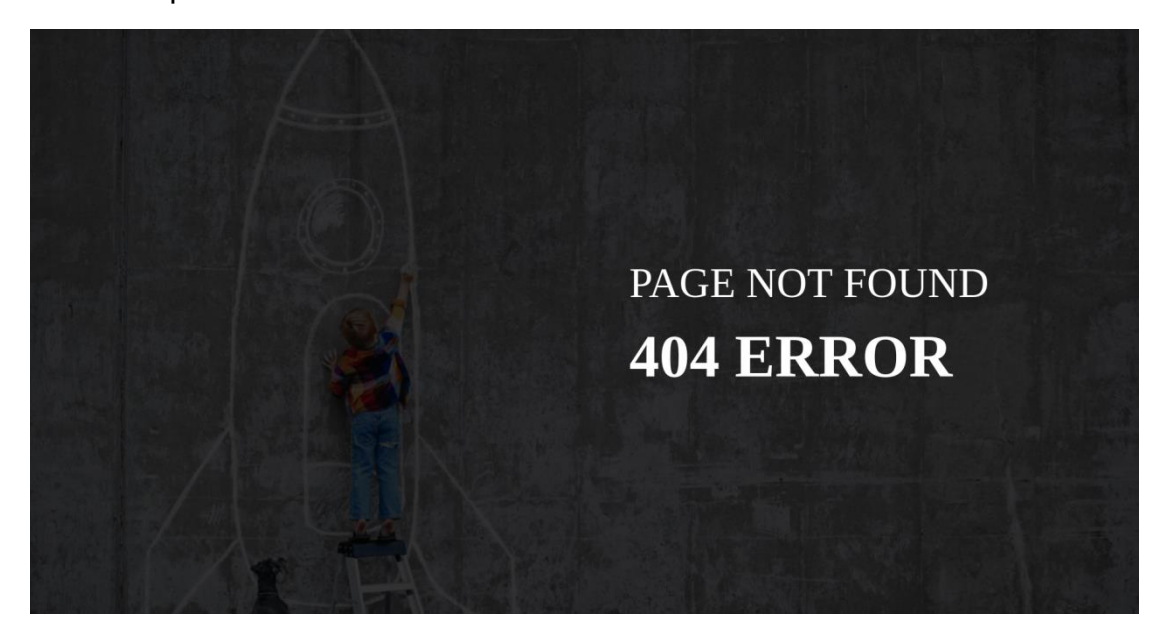

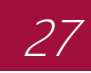

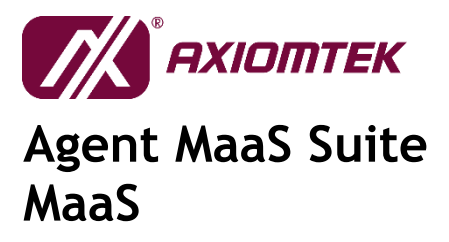

### **500 ERROR – INTERNAL SERVER ERROR**

The server encountered an unexpected condition which prevented it from fulfilling the request.

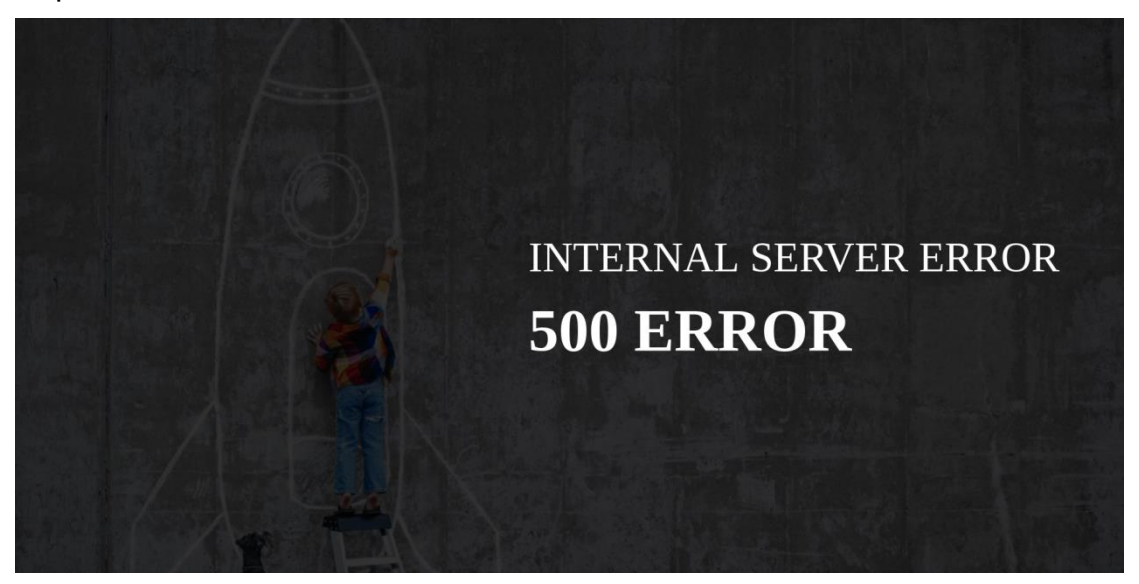